# All you need is a device to get started!

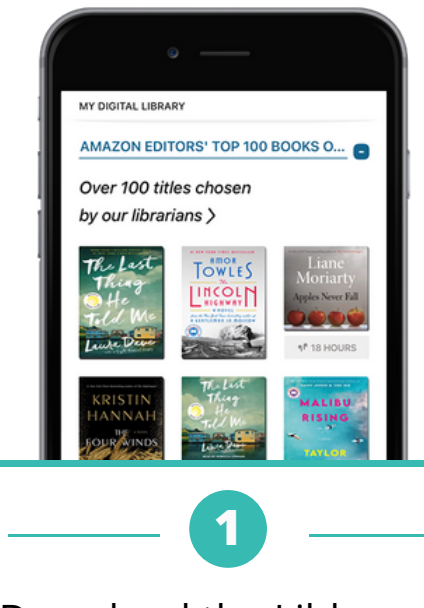

Download the Libby app

Find Lincoln Library

Enter your library card

# Borrow a title & start reading

Don't have a device? You can use Libby from any computer. Visit:

https://rpls.overdrive.com/

Need more help with Libby?

Visit help.libbyapp.com

or contact us at www.lincolnlibrary.info 217.753.4900

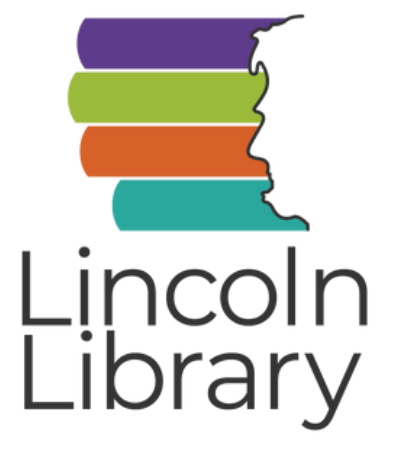

ROLLING PRAIRIE DIGITAL CONSORTIUM

Libby brought to you by Lincoln Library and the Rolling Prairie Digital Consortium

# Borrow ebooks, audiobooks & magazines

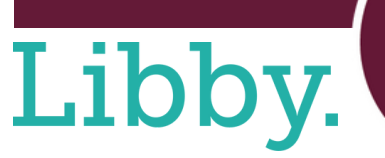

On the bas, everyone else has someone to talk to. Row after row of chattering kids, excited for their afternoous to start, of swamer to start. I slip multi be seat next to Joanne Engatrom, who is cating an apple from the top down, core and all. Joanie and I zerus friends, exactly, but we're allies—someone to pair top with in class on group projects, someone to sin start of the down at the Bible great has the other seats are full. She sumles at me, then looks back down at the Bible great in het rap—well-some and Postie-noed from a lifetime of use. I'm not use what more invary times, hull I'm not one to judge since I'w some all the available episodes of *Denon Heart* upwards of a dozen times.

As Joanie reads, taking another bite of her apple, I look past her and watch Fire Bulf pass by out the windows, all six glorious stoplights. Annoyingly, I can't sop thinking about what Kyle said. Am I in low with the gays in *Donon Heart?* Maybe. Ricco Quiroz and Forest Reed, who play Heart and Smokey, are undenisiby attractive people. I've speri more than a few afternoons gazing at pictures of them, the slop of their jawlines, the rough texture of their

more than a few aftermoors gazing at pictures of then, the slope of their jawlines, the rough texture of their stubble, the swell of their lips. Rico, the older one, has amazing dark curly hair, an open face, perfect soft brown skin, and an easy smile. He comes of a saproachable, kind, warm. I can see why fans are always tweeting *Dud* at him—I want him to rol wy back and tell me I'm doing a good job, I want him to AVAILABLE NOW

A list of over 200 titles

# GETTING STARTED WITH

Smartphones & Tablets

# **DOWNLOAD THE APP First Time Use Only**

Download the Libby app from the app store on your device-

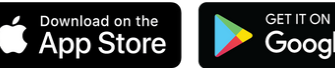

Google Play

Libby is not available in the Amazon Appstore, but can be sideloaded to Kindle Fire Tablets at overdrive.com/apps/libby/kindlefire

### Open the Libby app-

- Tap Yes to get started
- Select Guess My Library If Libby does not find Lincoln Library:
- Select No, I'll Search For a Library and search for Lincoln Library
- Tap Rolling Prairie Digital Consortium - Lincoln Library

## Add your library card-

- Tap Sign In With My Card
- Select Lincoln Library (Springfield)
- Type your 14 digit card number (no spaces!) and tap **Next**
- Enter your 4 digit PIN and tap Sign In
- Tap Next to start browsing the collection

# BORROW eBooks, Audiobooks, & **Digital Magazines**

#### Browse | Search **Option #1: Browse the Collection-**

- Scroll down the homepage to browse lists curated by our librarians
- Tap the = icon to apply filters and click **Show Titles** to see titles matching your filters

#### **Option #2: Search for titles-**

- Tap the magnifying glass icon and type the name of an author, title, or genre
- Filter your results by format, availability, and more

#### **Borrow | Place Hold Option #1: Borrow-**

- If an item is available now, it will have a **Borrow** option next to it
- Tap **Borrow** twice to check it out
- Select Open Book to begin reading or listening
- Tap your bookshelf 🗺 to view your loans, open a book, or send a book to a device

#### Option #2: Place a Hold-

- If a title isn't available right away, select Place Hold to be added to the queue
- Enter an email address to receive a notification when your hold is ready for checkout
- Tap Place Hold
- Select Keep Browsing to look for other titles
- Tap your bookshelf to see all your holds and position in the queue

# **EXPLORE** Features, Settings, and More

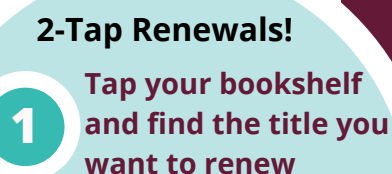

Tap "Renew Loan"

Checkouts can be renewed 72 hours before the expiration date only if there are no other holds

#### Customize Tap the - button

- Tap Manage Notifications to change what kind of notifications you get
- Tap Manage Cards to update or add a library card
- Tap Get Some Help to search FAQs
- Tap **Settings** to change download rules and more

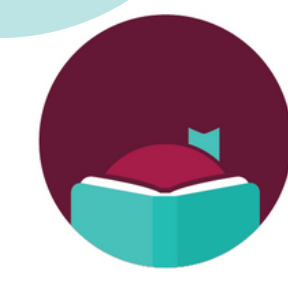

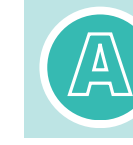

In a book, tap the center of the screen, then the A icon to change font and background color